# SOUMETTRE UN ÉVÉNEMENT

#### Création de votre compte de connexion

Pour cela, vous devez choisir votre identifiant (nom de votre association **sans accent)** et votre mot de passe (8 caractères dont 1 majuscule, 1 chiffre et 1 caractère spécial) et envoyer ces informations par mail à valdornois@wanadoo.fr ou grâce au formulaire de contact accessible au bas de chaque page du site www.valdornois.fr. Vous recevrez un mail de confirmation de la création de votre compte. Notez bien ces informations pour vos prochaines connexions.

#### Soumettre un événément

MON ESPACE À FAIRE ET À VOIR VIE QUOTIDIENNE ENTREPRENDRE LE VAL D'ORNOIS 8 nautés de Communes Meus e la Haute-Saulx, Saulx et Gondrecourt-le-Château. Perthols, et Val d'Ornois sont 4 5 6 actualité dans cet article. 11 13 15 12 14 18 19 20 21 22 23 24 25 26 27 28 29 -20

Rendez-vous sur le site www.valdornois.fr et descendez jusqu'en bas de la page.

Une nouvelle page s'ouvre et vous invite à entrer votre identifiant et votre mot de passe.

| Identifiant ou adresse de messagerie                                             | Identifiant ou adresse de messagerie |
|----------------------------------------------------------------------------------|--------------------------------------|
| Construction of Construction Construction Construction Construction Construction | comite javas 🥕                       |
| Mot de passe                                                                     | Mot de passe                         |
|                                                                                  | ••••••                               |
| Se souvenir de moi Se connecter                                                  | Se souvenir de moi Se connecter      |
| Mot de passe oublié ?                                                            | Mot de passe oublié ?                |
| ← Retour vers Codecom Val d'Ornois                                               | +- Retour vers Codecom Val d'Ornois  |

La page de votre compte s'ouvre sur le formulaire suivant :

| Codecom Val d'Ornois + Créer<br>© 03 29 89 79 07 🔁 valdomois(at)wanadoo.fr | Bienvenue sur le site d | le la Codecom du Val d'Ori    | nois 🕑 🚺     | Q Recherche       | Salutations, comita javas 📕 |
|----------------------------------------------------------------------------|-------------------------|-------------------------------|--------------|-------------------|-----------------------------|
| MON ESPACE                                                                 | À FAIRE ET À VOIR       | VIE QUOTIDIENNE               | ENTREPRENDRE | LE VA             | L D'ORNOIS                  |
| Bienvenue Soumettre un événement                                           |                         | Soume                         | ttre un év   | véne              | ment                        |
| Submit event                                                               |                         | Reference ID:                 | 40251 Sa     | medi<br>bre 2017  | <>                          |
| Entertille hbre                                                            |                         | Publish date 16 décembre 2017 | 1            | .6                |                             |
| 9) Ajouter un média                                                        |                         | Visuel                        | exte         | M M J             | W S D                       |
|                                                                            |                         |                               | 27           | 28 29 55          | 1 2 3                       |
|                                                                            |                         |                               | 11           | 5 6 7<br>12 13 14 | B 9 10                      |
|                                                                            |                         |                               | 18           | 19 20 21          | 22 23 24                    |

Remplissez les champs «titre» et «description» de votre événement.

| Submit event                                                                                                    |                                                                                                    |                                        |
|----------------------------------------------------------------------------------------------------|----------------------------------------------------------------------------------------------------|----------------------------------------|
|                                                                                                    | Publish date                                                                                                    |                                        |
| Repas de Noël du Comité des Javas                                                                                                    | 🗐 16 décembre 2017                                                                                                    |                                        |
|                                                                                                    |                                                                                                    | K                                      |
| 91 Ajouter un média                                                                                                    |                                                                                                    |                                        |
|                                                                                                    | Visuel Texte                                                                                                    |                                        |
|                                                                                                    |                                                                                                    |                                        |
| dinde aux marrons et retits légumes                                                                                                    |                                                                                                    | Vaua nauvaz abajair la data à laqualla |
| - hindra da sin                                                                                                    |                                                                                                    | vous pouvez choisir la date à laquelle |
| Duche gacee                                                                                                    |                                                                                                    | votre événement sera publié. Si vous   |
| Une participation de 25 euros vous sera demandé : merci                                                                                                    | d'envoyer un chèque à l'ordre et à l'adresse de                                                                                                    | volie evenement seta publie. Or vous   |
| Tassociation.                                                                                                    |                                                                                                    | laissez la date du jour votre événemer |
| The line respect to the sector of a sector sector as a set of the sector of the sector | anth and based and the set of the state of the second state of the second state of the |                                        |
| Pour vous inscrire, envoyez nous un maii a comitejavas@                                                                                                    | viuersiesec55.ir ou telephonez a Amandine au                                                                                                    | sera publié dès validation par les     |
| 07 82 79 13 58.                                                                                                    |                                                                                                    |                                        |
| 0+4020                                                                                                    |                                                                                                    | services de la Codecom.                |
|                                                                                                    |                                                                                                    |                                        |
|                                                                                                    |                                                                                                    |                                        |

Vous pouvez ajouter une image n'importe où dans votre description. En cliquant sur ce bouton, la page de votre bibliothèque d'images s'ouvre.

|                        |                                                            | Canat Street, coordina (street, street, street |     |
|------------------------|------------------------------------------------------------|----------------------------------------------------------------------------------------------------|-----|
| insérer un média       | Insérer un média                                           | 38                                                                                                    | etr |
| Créer une galerie      | Envoyer des flohiers Sibliothèque de médias                |                                                                                                    |     |
| Insérer à partir d'une |                                                            |                                                                                                    |     |
| autore wee             |                                                            |                                                                                                    |     |
|                        |                                                            |                                                                                                    |     |
|                        |                                                            |                                                                                                    |     |
|                        | Déposez vos fichiers n'importe où pour les mettre en ligne |                                                                                                    |     |
|                        | Choists des Bohiers                                        |                                                                                                    |     |
|                        |                                                            |                                                                                                    |     |
|                        | Tatle de fichier maximale pour la mise en ligne : 10.448   |                                                                                                    |     |
|                        |                                                            |                                                                                                    |     |
|                        |                                                            |                                                                                                    |     |
|                        |                                                            |                                                                                                    |     |
|                        |                                                            |                                                                                                    |     |
|                        |                                                            | billio hei fattile                                                                                                    |     |
|                        |                                                            | -                                                                                                    |     |

Vous pouvez chercher votre image dans votre ordinateur ou faire un glisser-déposer directement sur cette page.

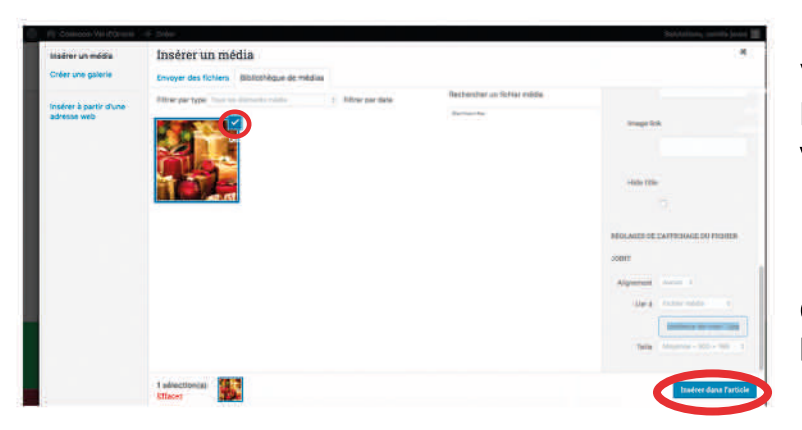

Votre image s'affiche dans votre bibliothèque. Le carré bleu en haut à droite de la vignette vous indique que cette image est sélectionnée.

Cliquez ensuite sur le bouton «insérer dans l'article».

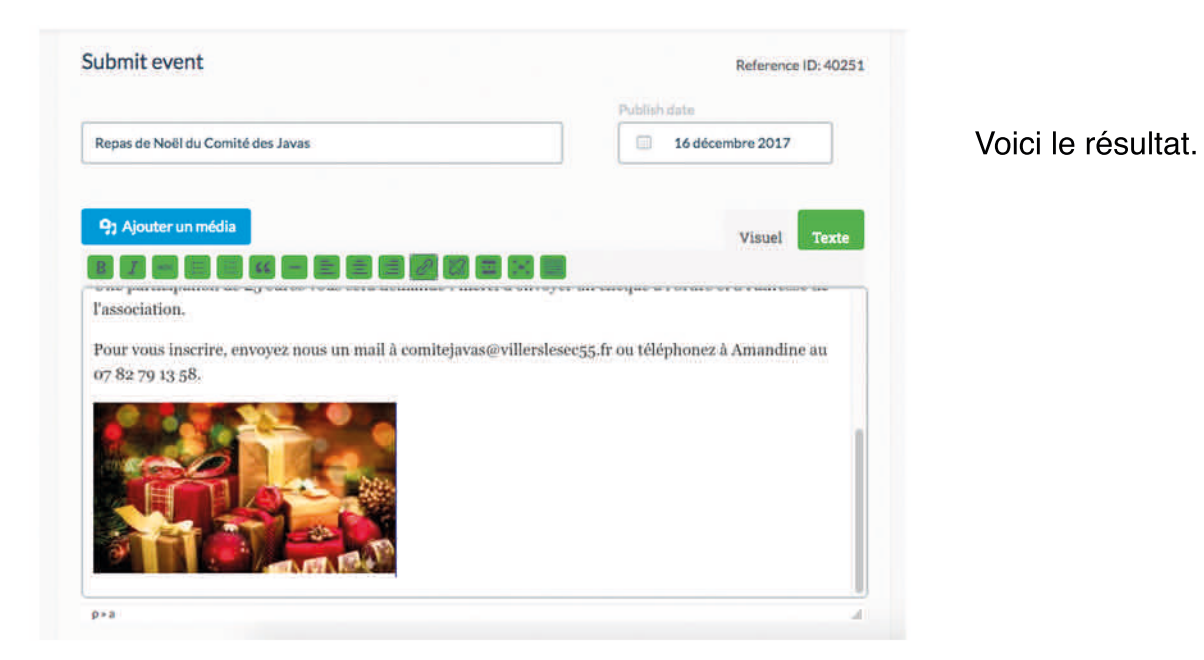

#### Choisissez un organisateur :

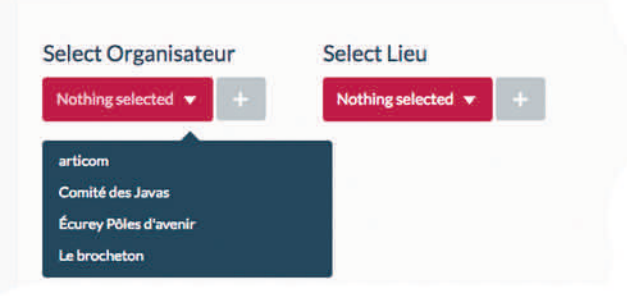

Pour cela, cliquez sur la petite flèche correspondant à «organisateur». Un menu déroulant s'affiche.

| Select Lieu        |                              |
|--------------------|------------------------------|
| Nothing selected 💌 | +                            |
|                    |                              |
|                    | 14                           |
|                    | * *                          |
|                    | 2                            |
|                    | 0                            |
|                    |                              |
|                    | *                            |
|                    |                              |
|                    | -                            |
|                    | Select Lieu Nothing selected |

Si c'est la première fois que vous soumettez un événement, votre association n'apparaitra pas. Vous devrez donc la créer.

Pour cela, cliquez sur le +.

Vous devrez renseigner au minimum le nom de votre association. Le numéro de téléphone et l'email sont utiles à renseigner pour les réservations lors d'événements à places limitées par exemple.

Attention au nom que vous choisissez : si votre association s'appelle seulement «comité des fêtes», ajoutez le nom de votre ville. Ainsi vous pourrez facilement retrouver votre association dans la liste lors de vos prochains événements.

Puis cliquez sur le bouton pour ajouter.

### Choisissez un lieu :

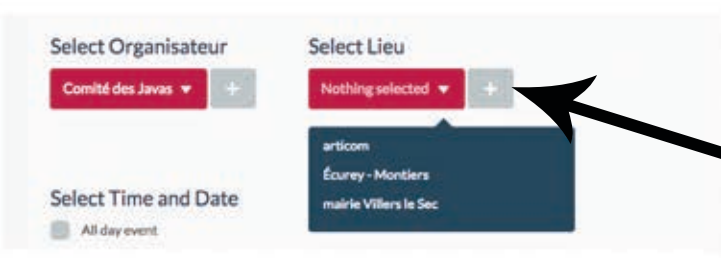

La démarche est la même que pour choisir ou ajouter un organisateur.

Pour ajouter un lieu, cliquez sur le + à côté du bouton lieu.

|                                                      | Add New Lieu                  |   | Contact Details       |
|------------------------------------------------------|-------------------------------|---|-----------------------|
| Donner un nom au lieu (ex : mairie, salle            | Enter Hama                    | * | Enter Phone 🥕         |
| des fêtes)                                           |                               |   | Eriter Imail 🥕        |
|                                                      | yaa qeichpoan                 |   | Websitte URL          |
| Entrez numero et nom de rue                          | Error Address                 | * | Websilte Name 🥕       |
| Entrez la ville                                      | Event City                    | * |                       |
|                                                      | Erner State 🖈 Erter Zip Cause | + | Entrez le code postal |
|                                                      | Enter Country                 |   |                       |
| Afin d'afficher une carte qui fera ressortir le lieu | Details for Google Haps       |   |                       |
| venez d'entrer ici.                                  | Google Address                |   | That for info window, |
|                                                      | Latituda                      |   |                       |
| Los autros casos no sont nas obligatoiros            | Longitude Map 20001           |   |                       |
| Les aures cases ne sont pas opligatores.             |                               |   |                       |

Sélectionnez la date et l'heure de votre événement :

|                  |     |        |      |          | _     |     |     |
|------------------|-----|--------|------|----------|-------|-----|-----|
| 24 Décembre 2017 |     | any da | ite  |          |       |     |     |
| Start Time       | <   | DE     | CEMI | BRE -    | 201   | 7 - | >   |
| G any time       | LUN | MAR    | MER  | JEU      | VEN   | SAM | DIM |
|                  | 27  |        |      |          | 1     | 2   | 3   |
|                  | 4   | 5      | 6    | 7        | 8     | 9   | 10  |
|                  | 11  | 12     | 13   | 14       | 15    | 16  | 17  |
|                  | 18  | 19     | 20   | 21       | 22    | 23  | 24  |
|                  | 25  | 26     | 27   | 28       | 29    | 30  | 31  |
|                  |     |        | S    | ave Sela | scted |     |     |
|                  |     |        |      |          |       |     |     |
|                  |     |        |      |          |       |     |     |
|                  |     |        |      |          |       |     |     |

Vous pouvez indiquer que l'événement se passe sur la journée complète en cochant cette case.

Vous choisissez les dates et heures de début et de fin de votre événement grâce à un «date picker».

| Start Date       | End Date         |                                       |
|------------------|------------------|---------------------------------------|
| 24 Décembre 2017 | 24 Décembre 2017 | Remplissez les 4 cham                 |
| Start Time       | End Time         | · · · · · · · · · · · · · · · · · · · |
| © 19 h 00 min    | 3 h 00 min       |                                       |

#### Ajoutez des photos :

| + Add files        | Maximum option Size:    | 1000 KB   |
|--------------------|-------------------------|-----------|
|                    | Kecommended image size. | BUUX400px |
|                    |                         |           |
| Event Page Top In  | nage                    |           |
| + Add files        | Maximum Upload Size:    | 1000 KB   |
| Event Detail Box i | mage                    |           |
| A Add Shee         | Maximum Upload Size:    | 1000 KB   |
| + Add files        | Recommended Image Size: | 600x400px |
|                    |                         |           |

Ne pas mettre de photo ici, elle n'apparaitra pas.

Pour ajouter une image, cliquez sur le bouton correspondant. Faites comme pour ajouter une image à la description de votre événément (voir plus haut).

L'image ne devra pas avoir un poids supérieur à 1Mo.

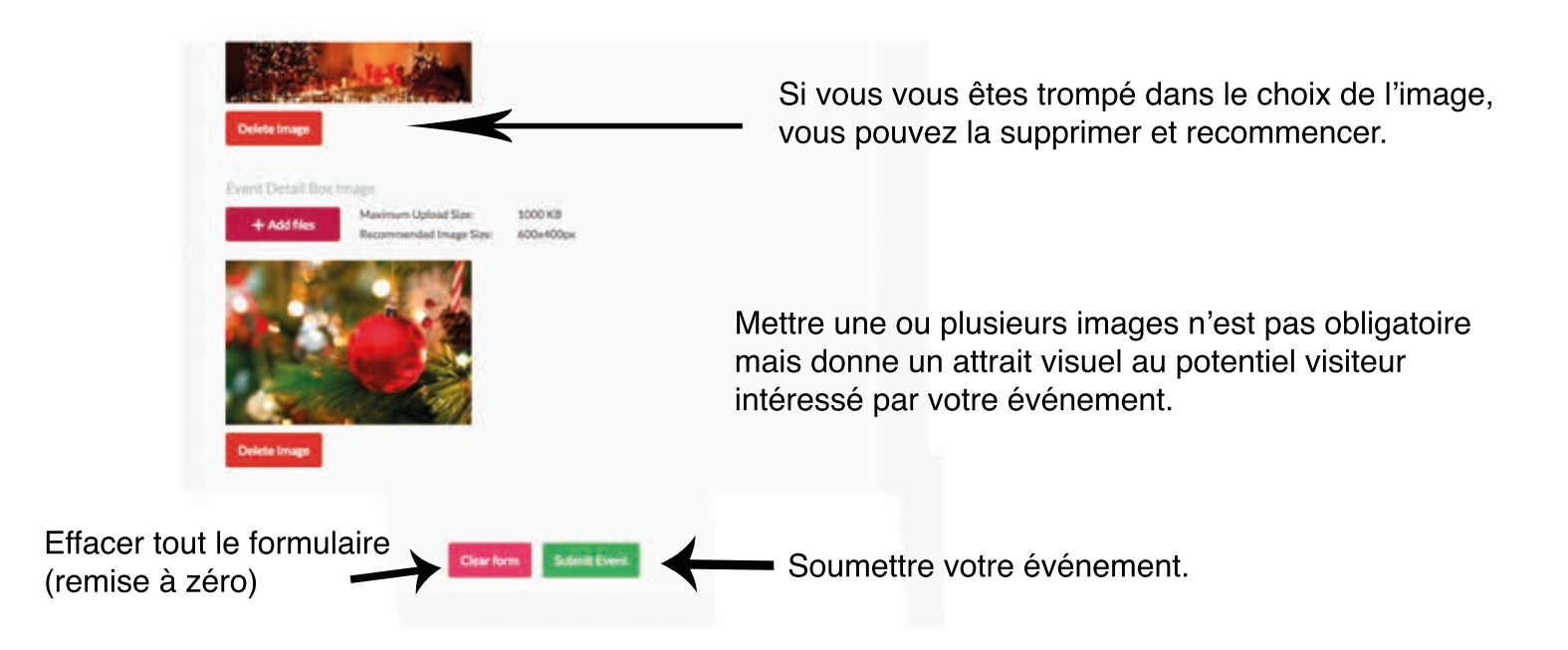

Vérifiez bien les informations que vous avez renseignées car vous ne pourrez plus les modifier lorsque vous aurez validé votre formulaire. Un message du type «votre demande est en attente d'approbation» s'affichera.

Se déconnecter :

Enfin vous n'avez plus qu'à vous déconnecter.

| Codecom Val d'Ornoie + Orfer |                                 | Subdations, comites junes 🔳 🔍 |
|------------------------------|---------------------------------|-------------------------------|
| MON ESPACE                   | À FAIRE ET À VOIR VE QUOTTOENNE | CONTREPT ANDRE                |
| denoise / Society in Minnell | Soume                           | ttre un événement             |

Validation de votre événement :

Une fois que votre demande est vérifiée et validée, votre événement apparaitra sur le calendrier du site www.valdornois.fr. En cliquant sur la date de votre événement (ici le 24) un bloc d'information apparait en bas du calendrier.

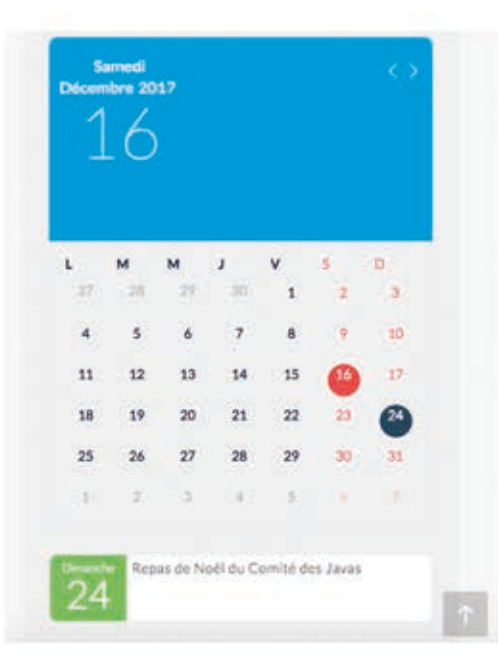

Bienvenue - Repas de Noël du Comité des javas

## Repas de Noël du Comité des Javas

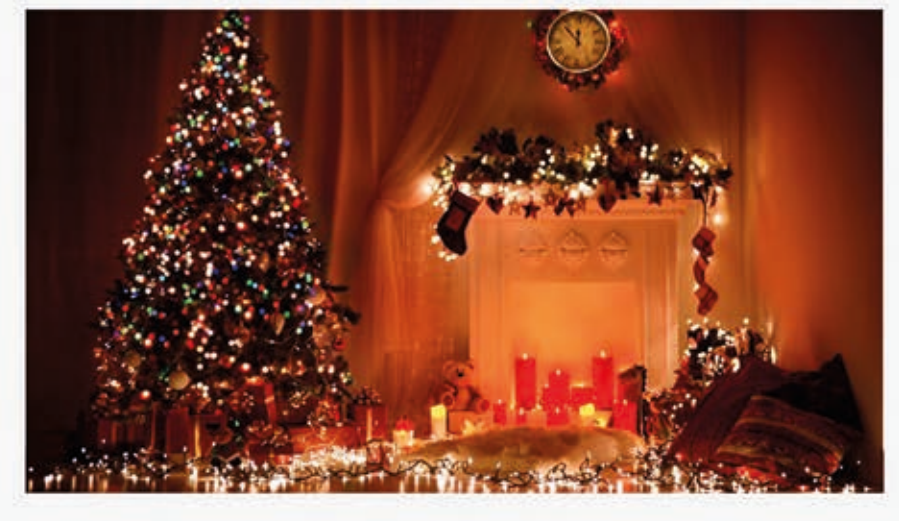

Nous vous invitons à partager notre table afin de célébrer cette fin d'année !

- Au menu :
- · cocktail
- · fole gras
- · dinde aux marrons et petits légumes
- fromage/salade
- · bûche glacée

Une participation de 25 euros vous sera demandé : merci d'envoyer un chêque à l'ordre et à l'adresse de l'association.

Pour vous inscrire, envoyez nous un mail à comitejavas@villerslesec55.fr ou téléphonez à Amandine au 07 82 79 13 58.

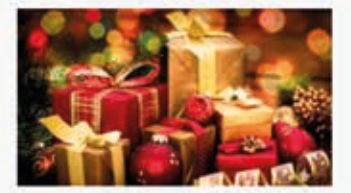

#### Event details:

Date de début 24 décembre 2017 Heure de début 19:00 Date de fin 24 décembre 2017 Heure de fin 23:00

#### Google Calendar

Détails lieux

mairie Villers le Sec Adresse 1. rue de la place

Lieu

Ville Villers le Sec

Code postal 55500 Pays France

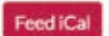

Organizer details: Organisateur Comité des Javas Téléphone 07 82 79 13 58 Email comiteiavas@villerslessc55.fr Site internet villerslessc55.fr

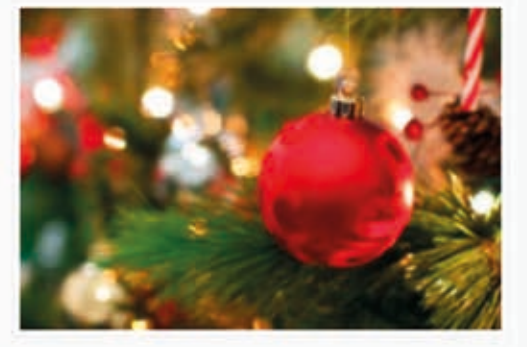

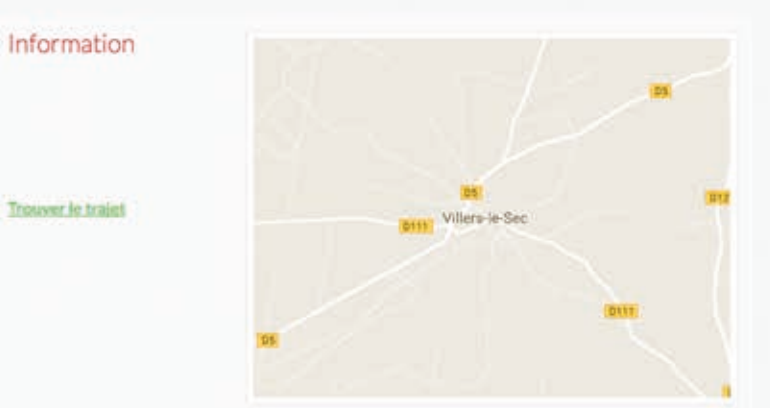